### **Steps to Register for YQCA Training**

(STEP 1) Go to https://yqcaprogram.org/ and create an account for each youth member registering for a YQCA course.

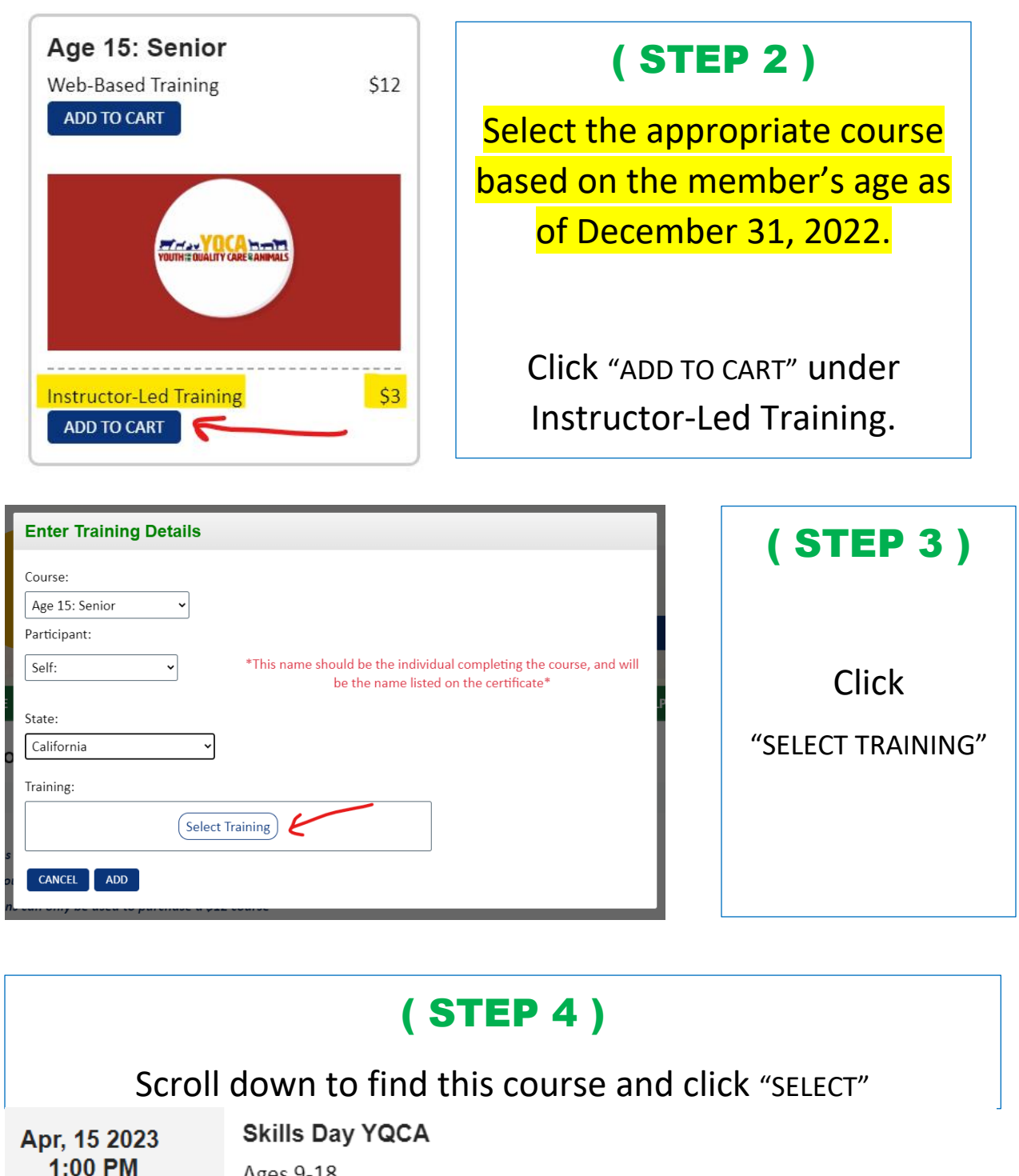

Ages 9-18

50 Seats Available

#### Vera M. Bullard

El Dorado Fairgrounds Marshall Building 100 Placerville Drive Placerville, CA 95667

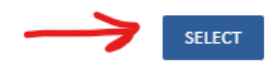

# **Steps to Register for YQCA Training**

| ( STEP 5 )                                 |                                                                                                    |
|--------------------------------------------|----------------------------------------------------------------------------------------------------|
| Click "ADD" under Instructor-Led Training. |                                                                                                    |
| Self:                                      | *This name should be the individual completing the course, and will be the name listed on the certificate* |
| State:                                     |                                                                                                    |
| California                                 | ✓                                                                                                    |
| Training:                                  |                                                                                                    |
| Apr, 15 2023 1:00 PM                       |                                                                                                    |
| N Skills Day YQCA                          |                                                                                                    |
| n. Ages 9-18                               |                                                                                                    |
| El Dorado Fairgrounds Marshall Building    |                                                                                                    |
| 100 Placerville Drive                      |                                                                                                    |
| p                                          | Select Training                                                                                            |
|                                            |                                                                                                    |

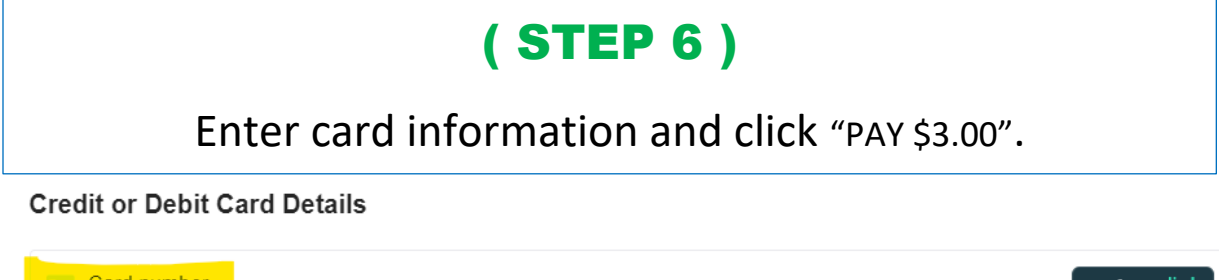

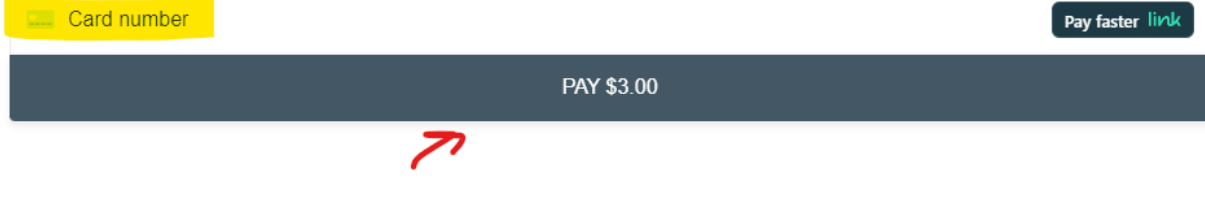

# **Steps to Register for YQCA Training**

#### (STEP 7)

- After receiving payment confirmation, click: "GO TO COURSE".
- Next, click on your USERNAME at the top right to open a dropdown menu. Select "Enrolled ILT Trainings".
- Lastly, click: "PRE-TEST" to complete the *required* pre-test.

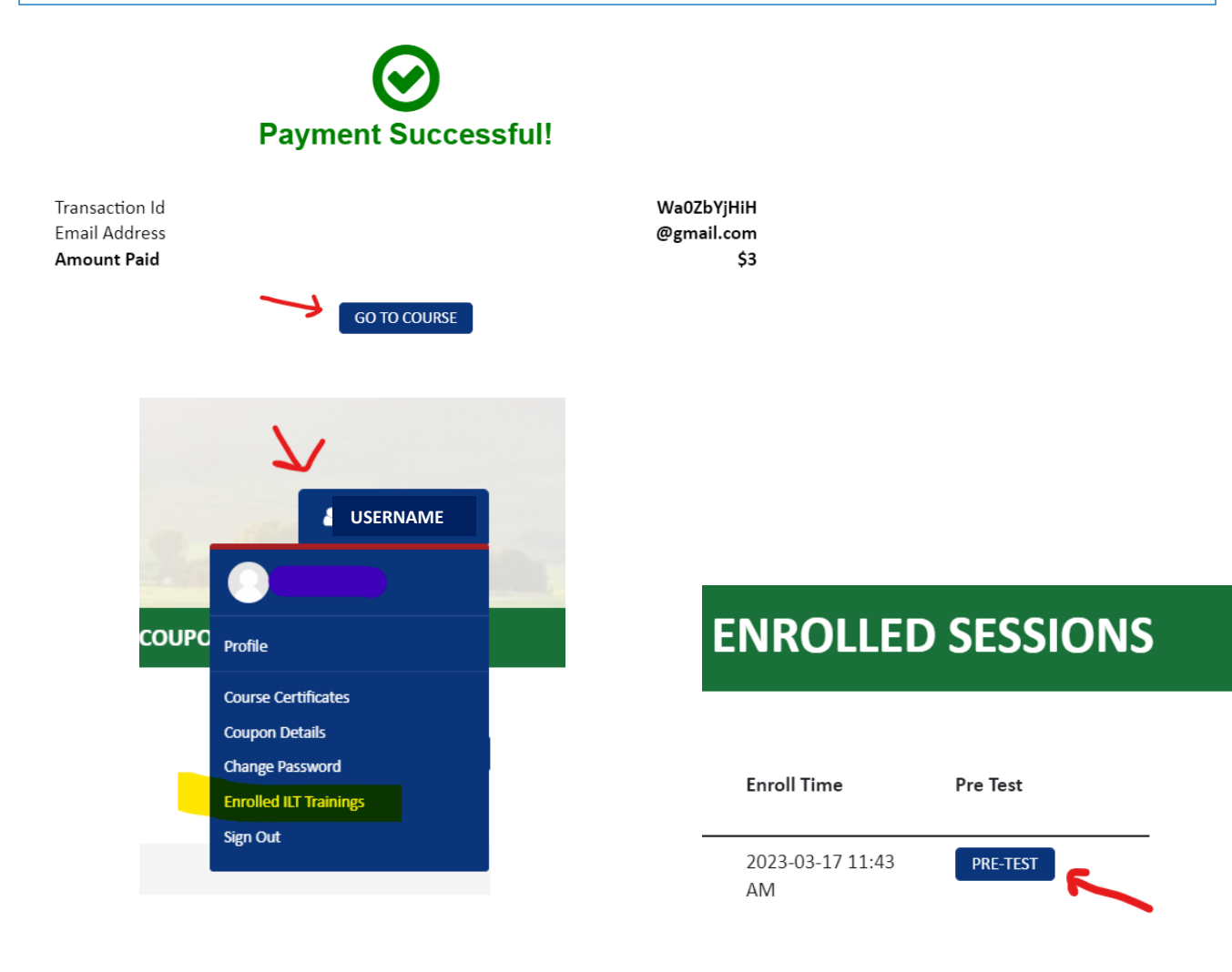